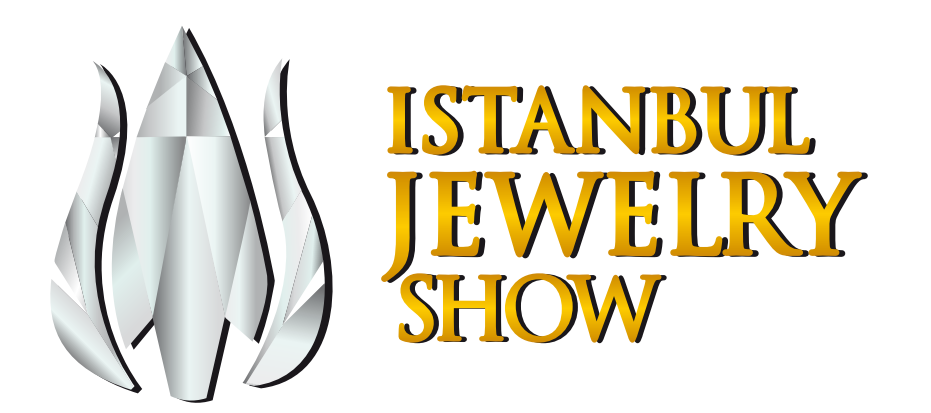

# Istanbul Jewelry Show Katılımcıları için MARKITMAKR KILAVUZU

Istanbul Jewelry Show mevcut online katılımcı listesini buradan görüntüleyebilirsiniz.

## ISTANBUL JEWELRY SHOW MarkitMakr Tanıtım Paketleri

| PAKET İÇERİĞİ                             | STANDART<br>PAKET | SILVER<br>PAKET | GOLD<br>PAKET | DIAMOND<br>PAKET |
|-------------------------------------------|-------------------|-----------------|---------------|------------------|
| Firma İsmi                                |                   |                 |               |                  |
| Logo                                      |                   |                 |               |                  |
| Hol ve Stant No                           |                   |                 |               |                  |
| İletişim Bilgisi                          |                   |                 |               |                  |
| Ziyaretçinin Favorilerine Ekleme Özelliği |                   |                 |               |                  |
| Ziyaretçiyle Mesajlaşma Özelliği          |                   |                 |               |                  |
| Kategori Seçimi (Adet)                    | 3                 | 5               | 10            | SINIRSIZ         |
| Firma Açıklaması (Karakter)               | 250               | 750             | 1500          | SINIRSIZ         |
| Ürün Görseli (Adet)                       |                   | 10              | 50            | 100              |
| Sayfa Üstünde Logo İle Öne Çıkma          |                   |                 |               |                  |
| İlk Sayfada Listelenme                    |                   |                 |               |                  |
| Kelime Aramada Üstte Olma                 |                   |                 |               |                  |
| Banner İle Öne Çıkma                      |                   |                 |               |                  |
|                                           |                   |                 |               |                  |

Detaylı bilgi için satış temsilcinizle görüşebilirsiniz.

## KOLAY ADIMDA MARKITMAKR KURULUMU

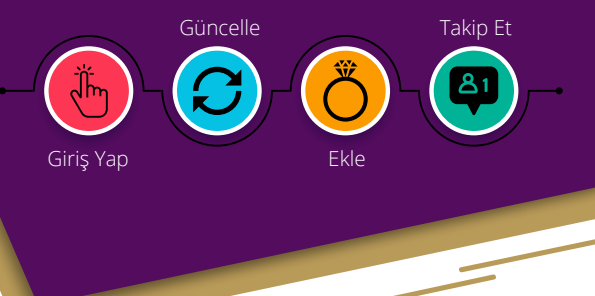

#### MARKITMAKR'DA BİLGİLERİNİZİ GÜNCELLEYİN, ALICILAR TARAFINDAN DAHA KOLAY ULAŞILABİLİR OLUN!

#### SİSTEME GİRİŞ YAPIN

https://connect.informamarkets.com linkine tıkladıktan sonra, fuar sözleşmenizde yer alan e-posta adresinizle kaydınızı tamamlayarak sisteme giriş yapın.

#### SAYFANIZI GÜNCELLEYİN

Alıcıların sizinle iletişime geçmeden önce firmanız ve ürünleriniz hakkkında bilgi alabilecekleri alanları doldurduğunuzdan emin olun:

- Firma açıklamanızı İngilizce ve Türkçe olarak ayrı ayrı yazın,
- Sosyal medya hesaplarınızı girin,
- **Ürün kategorilerinizi\*** seçin **ve Logonuzu\*** ekleyin.

\*Silver, Gold ve Diamond paket üyeleri içindir.

#### ÜRÜN GÖRSELLERİNİZİ EKLEYİN

MarkitMakr'da şirket sayfanızın potansiyel alıcılar tarafından dahada farkedilebilir olması için, ürün grubunuzu en iyi şekilde yansıtacak görseller ekleyin\*.

\*Silver, Gold ve Diamond paket üyeleri içindir.

#### ALICILARI TAKİP EDİN

Düzenli olarak platform üzerinden mesajlarınızı ve kayıtlı olan e-postaadresinize düşen bilgi talebi e-postalarını takip edin, potansiyel alıcılara zamanında dönüş yaptığınızdan emin olun.

### KATILIMCILAR İÇİN MARKITMAKR KILAVUZU

MarkitMakr, Istanbul Jewelry Show'u organize eden Informa Markets tarafından oluşturulmuş dijital bir platformdur. Basit bir tabirle websitemizde yer alan klasik katılımcı listesinin katılımcı ve ziyaretçi arasında sürekli iletişimi sağlayan gelişmiş bir versiyonudur.

Istanbul Jewelry Show kapsamında ilk defa hayata geçirdiğimiz bu yeni platform, şimdilik sadece İngilizce arayüze sahip olup, ilerleyen yıllarda Türkçe'nin de dahil olduğu diğer dilleri destekleyecektir. Potansiyel alıcılarla iletişime geçebilmek için hemen aşağıda verilen kolay kılavuz adımlarını takip ederek sayfanızı güncelleyin.

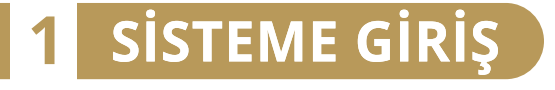

| tıklayın.  | formamarkets.com adresini ziyaret edin ve ortadaki Log In yazan yeşil but                                                                                  | ona |
|------------|----------------------------------------------------------------------------------------------------|-----|
|            | MarkitMakr Control Center                                                                                                    |     |
|            | Welcome to the MarkitMakr Control Center                                                                                                    |     |
|            | Log in via the Informa Markets Single Sign-On by choosing the button<br>below.<br>If you are in need of any help, please contact <u>MarkitMakr Support</u> |     |
| <u>1-a</u> | Log In<br>Wondering how you can be part of MarkitMakr? Please read our <u>FAQ</u> .                                                                        |     |

Informa Markets teams can Log In here.

┥ Çıkan ekranda sayfanın alt kısmında yer alan "Register Here" seçeneğine tıklayın.

|     | informa markets                      |
|-----|--------------------------------------|
|     | Email Address/Username *             |
|     | Password *                           |
| 1-b | Forgot Password                      |
|     | Don't have an account? Register here |

Fuar Sözleşmesinde belirttiğiniz E-posta adresi, İsim, Soyisim, Ülke bilgilerinizi girdikten sonra rakam, özel karakter ve büyük-küçük harflerden oluşan en az 8 karakter uzunluğunda şifrenizi oluşturun.

Informa Markets Gizlilik Politikası'nı onayladıktan sonra Register butonuna tıklayın. Hesabınızı oluşturduktan sonra, MarkitMakr platformuna giriş yapmış olacaksınız. Daha sonra sayfanın en altında yer alan **07-10 October 2021** tarihli opsiyonu seçiniz.

|     | informa markets                                                                                                    |
|-----|----------------------------------------------------------------------------------------------------|
|     | Please complete the form below to register your Informa Markets account.                                                                                                    |
|     | Email (Username) *                                                                                                    |
|     | First Name *                                                                                                    |
| 1-c | Last Name *                                                                                                    |
| ··· | Country/Region *                                                                                                    |
|     | Password *                                                                                                    |
|     | Confirm Password *                                                                                                    |
|     | Your password must be at least 8 characters long. Your password must include letters, numbers and at least one of these special characters: №#5%-%*("(D)\;:_,?/'->**<br>You understand that your information will be used in accordance with the Informa Markets<br><u>Privacy Policy</u> and that you may withdraw your permission to receive any of our<br>communications at any time.<br>Thave read and understood the Informa Markets <u>Privacy Policy</u><br><u>In not a robot</u><br><u>Privacy Folicy</u><br><u>In not a robot</u><br><u>Privacy Folicy</u><br><u>In not a robot</u><br><u>Privacy Folicy</u><br><u>In not a robot</u><br><u>Privacy Folicy</u><br><u>In not a robot</u><br><u>Privacy Folicy</u><br><u>In not a robot</u><br><u>Privacy Folicy</u><br><u>Privacy Folicy</u><br><u>Pr</u> |
|     | Register                                                                                                    |
|     | Already registered? Login here                                                                                                    |

Not olarak paylaşmak isteriz ki, fuar sözleşmesinde yer alan e-posta adresi dışında giriş yapmaya çalışırsanız, sistem buna izin vermeyecektir. Pazarlama departmanı ile iletişime geçerek e-posta adres değişikliği talebinde bulunabilirsiniz.

Bilgi girişlerinizi yapmadan önce, gelen kutunuza gönderilen hesap doğrulama e-postasını onaylayınız.

| ing manual companies                                                                                                    | <ul> <li>Comparized</li> </ul>                                                                                                    |
|----------------------------------------------------------------------------------------------------|----------------------------------------------------------------------------------------------------|
| Companies & Events                                                                                                    | Task List                                                                                                    |
| Below, you will find the list of companies you have given administrat<br>ability to edit company profiles, associated event listing details and v | tive access to maintain. Here, you will have the<br>view visitor engagements. If you believe you are in<br>Hizmetleri A.S.                                                                               |
| NOTE: While we encourage you to update your company details for<br>displayed on our sites. EDITING YOUR EVENT LISTINGS will ensu                  | KittMakr Support.     A Confirm / edit event listing for Loomis Güvenlik       r future use, this information is not currently<br>are attendees and site users are able to view your     Hizmetleri A.S. |
| Loomis Gvenlik Hizmetleri A.S. C<br>Website:                                                                                                    |                                                                                                    |

Tebrikler! Sisteme giriş işleminizi başarılı bir biçimde gerçekleştirdiniz. Artık firma sayfanızı güncelleştirmeye başlayabilirsiniz.

### **2** FIRMA BILGILERINIZI KONTROL EDIN

MarkitMakr'a bilgilerinizi eklemeden önce, firmanız için tanımlanmış olan tanıtım paketinizi kontrol etmenizi rica ederiz. Tüm katılımcılarımıza otomatik olarak **Standart** paket tanımlanmış olup **Silver, Gold** ve **Diamond** paket sahiplerinin ek ayrıcaklıkları mevcuttur. Paketler hakkında detaylı bilgi almak ya da üst pakete geçmek için satış temsilcinizle iletişime geçmenizi rica ederiz.

MarkitMakr sayesinde fuar öncesinde ve sırasında ziyaretçilere markanızı daha iyi tanıtabilir, ürünlerinizle ilgilenen potansiyel müşterilerden mesajlar alabilir ve farklı tanıtım paketlerinden yararlanarak MarkitMakr'da markanızı daha da öne çıkartabilirsiniz. Potansiyel müşterilerinizin sizinle iletişime kolay geçebilmesi için bilgilerinizi her zaman güncel tutmaya özen göstermenizi ve periyodik olarak kontrol etmenizi öneririz.

 Karşınıza gelecek olan ekranda "My MarkitMakr Companies" kısmında firma kısmına tıklayarak sayfaya bilgilerinizi girebilirsiniz.

| Companies & Events                                                                                                    | Task List                                                                                                  |
|----------------------------------------------------------------------------------------------------|----------------------------------------------------------------------------------------------------|
| Below, you will find the list of companies you have given administrative a<br>ability to edit company profiles, associated event listing details and view | ess to maintain. Here, you will have the<br>ltor engagements. If you believe you are in<br>Hizmetleri A.S. |
| NOTE: While we encourage you to update your company details for futu<br>displayed on our sites. EDITING YOUR EVENT LISTINGS will ensure a                 | Support.<br>use, this information is not currently<br>ndees and site users are able to view your           |
| Loomis Gvenlik Hizmetleri A.S.<br>Website:<br>Loomis Güvenlik Hizmetleri<br>A.S.<br>March 28. 2021                                                        |                                                                                                    |

Ardından karşınıza gelecek olan ekranda sağ üst tarafta bulunan "Edit Company Listing" yazısına tıklayınız.

|    | Loomis Gvenlik Hizmetleri A.S.                                | Brand_manager        |
|----|---------------------------------------------------------------|----------------------|
| -b | 0                                                             |                      |
|    | Company Details Products About Loomis Gvenlik Hizmetleri A.S. | Edit Company Listing |
|    |                                                               | Contact Information  |
|    | Loomis Gvenlik Hizmetleri A.S.                                |                      |
|    |                                                               |                      |

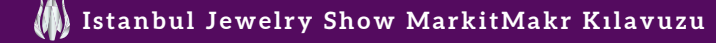

İlerlemek için Hizmet Şartlarını yani "terms of service" kısmını okuduktan sonra, sağ tarafta bulunan yeşil Accept butonuna tıklayınız.

| Lo  | oomis Güvenlik Hizmetleri A.S.                                                                                                    |                                 | Cem Funda<br>Company_user    |
|-----|----------------------------------------------------------------------------------------------------|---------------------------------|------------------------------|
| Ar  | Welcome to your MarkitMakr Event Listing<br>You must <b>confirm your listing</b> before editing your company details. By clicking <b>"Accept,"</b> you agree<br>that you are the responsible party for this listing and agree with our terms of service. | Loomis Güvenlik Hizmetleri A.S. | Save Cance<br>English (Edit) |
| Com | ipany Event Listing Information                                                                                                    | Social Media<br>Facebook        |                              |

### **3** SAYFA BİLGİLERİNİZİ TAMAMLAYIN

2

#### (Listelenecek Marka İsmi, Firma Açıklaması, İletişim Bilgileri ve Sosyal Medya Hesapları)

Açılacak olan ekranda tüm firma bilgilerinizi güncel tutmanız ziyaretçilerimizin sizlere kolay ulaşımını sağlayacaktır.

Üst sekmede bulunan "**Company Description**" bölümünden firma bilgilerinizi, "**Company User Management**" bölümünden ise faaliyet alanları seçebilirsiniz. Hatırlatmak isteriz ki firma bilgileriniz ve faaliyet alanlarınıza dair bölümlerde limitler bulunmaktadır ve bu limitler paketlere göre değişiklik göstermektedir.

Öncelikle belirtmeliyiz ki, firma açıklaması dışındaki tüm bilgiler (logo, iletişim bilgileri, sosyal medya hesapları, **SADECE** İngilizce dil seçeneği seçili iken güncellenebilmektedir.

Bilgilerinizi Türkçe ve İngilizce olarak ayrı ayrı girebilirsiniz. **Dil seçeneği** için sağ üst tarafta bulunan açılır pencereden seçebilirsiniz. Belirtmek isteriz ki, firma bilgilerinizi girebileceğiniz alanlar tanıtım paketlerine göre değişmektedir.

Display Name fuar duyurularında kullanılacak firma/marka adınız olarak belirleyebilirsiniz. Her bir katılımcı için 1 adet Display Name tanımlanabilir. Birden fazla Display Name eklemesi yapılamamaktadır.

Firma adresi, telefon, faks, e-posta, website bilgilerinizi giriniz. Ayrıca sağ tarafta bulunan "**Social Media**" alanlarında Facebook, Twitter, Youtube, Linkedin ve Instagram bilgilerinizi paket hakkınız dahilinde girmeyi unutmayınız.

| Any invalid fields will display here:        |                     | $\sim$                         | Save Cancel      |
|----------------------------------------------|---------------------|--------------------------------|------------------|
| Company Listing Info Company User Management |                     | Confirmed                      | English (Edit)   |
| Company Settings                             | Social Media        |                                | Co Turkish (Add) |
| Company Name *                               | Social Info         |                                |                  |
| Loomis Gvenlik Hizmetleri A.S.               | Facebook            |                                |                  |
|                                              |                     |                                | ~                |
| Company Description                          | This must be an ext | ernal URL such as http://examp | ole.com.         |
| B I U := ;=                                  | Instagram           |                                |                  |
|                                              |                     |                                | ~                |
|                                              | This must be an ext | ernal URL such as http://examp | le.com.          |
|                                              | LinkedIn            |                                |                  |
|                                              |                     |                                |                  |

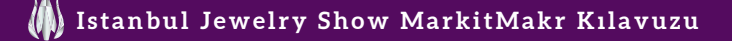

Firma açıklaması potansiyel müşterilerimizin sizleri daha iyi tanımaları için net ve kısa cümleler ile yazılmalıdır.

Solda bulunan "**Event Data**" içerisinde yer alan "**Event Listing**" bölümünden firma adınızı seçin. Karşınıza gelen ekranda sağ tarafta yer alan "**Edit Event Listing**"e ve sonrasında üst kısımda yer alan "**Category Management**"a tıklayarak, hazır verilmiş kategori kutucuklarını ✔ işaretledikten sonra altta yer alan mavi renkli Save butonunu tıklamanız gerekmektedir.

Kategori güncellemeleri sağ üstte sadece İngilizce dili seçili iken yapılmakta olup, paketinize tanımlanmış sayıda kategori seçebilirsiniz.

| Corputes<br>Corputes<br>First Lings | Loomis Güvenlik Hizmetleri A.S.                                                                                                    | Conyung, war                         |
|-------------------------------------|----------------------------------------------------------------------------------------------------|--------------------------------------|
| Engagement<br>60<br>Logost          | Profile Strength 15% Any invalid fields will display here                                                                                                    | Save Cancel                          |
|                                     | Event Listing Info Category Management                                                                                                    | 🙀 English (f.de) 🔹                   |
|                                     | Choose Your Categories Because you are a DIAMOND MEMBER, you can select up to 500000 categories where your company will found. To of 000000 Sectors Universit All                                                                                                    | Shev Selected   Egand Al   Cotape Al |
|                                     | Antique & Vintage Jeweiny     Display & Packaging     Display & Packaging     Display & Packaging     Display & Display & Display     Display & Display & Display     Display & Display & Display     Display & Display & Display     Display & Display     Display & Display     Display & Display     Display & Display     Display & Display     Display & Display     Display     Display & Display     Display     Display & Display     Display     Display     Display & Display     Display     Displ |                                      |
|                                     | Carcel                                                                                                    |                                      |

### **4** PROFILINIZE ÜRÜN GÖRSELI VE BILGILERI EKLEYIN

MarkitMakr'a bilgilerinizi eklemeden önce, firmanız için tanımlanmış olan tanıtım paketinizi kontrol etmenizi rica ederiz. Tüm katılımcılarımıza otomatik olarak **Standart** paket tanımlanmış olup **Silver, Gold** ve **Diamond** paket sahiplerinin ek ayrıcaklıkları mevcuttur. Paketler hakkında detaylı bilgi almak ya da üst pakete geçmek için satış temsilcinizle iletişime geçmenizi rica ederiz.

Ilk başta "Event Listing Product" sekmesine tıklayın ve sekmenin sağ altında bulunan yeşil ()
 İşaretine tıklayarak, ürün yüklemeye başlayın.

Loomis Gvenlik Hizmetleri A.S. Products

Add Products To Loomis Güvenlik Hizmetleri A.S. Because you are a DIAMOND MEMBER you can add up to 100, products to your exhibitor listing

Add New Product

Show Added to Event Listing Products Only

Açılan yeni sayfada "**Product Name**" kısmına en fazla 255 karakter olacak şekilde ürün ismini, "**Product Description**" kısmına da 150 - 5000 karakter arasında ürünle ilgili açıklamayı girin.

Hatırlatmak isteriz ki, "**Product Name**" bir ürün kategori adı olmalıdır. \*Örnek vermek gerekirse altın takı, gümüş takı vb.

|   | Product Details                                                                        | Product Options                                                                                                    |
|---|----------------------------------------------------------------------------------------|----------------------------------------------------------------------------------------------------|
|   | Product Name *                                                                         | Associated Company *                                                                                                    |
| - | Maximum 255 characters.                                                                | Loomis Gvenlik Hizmetleri A.S. (285106)                                                                                                    |
|   |                                                                                        | Product Visibility<br>If published, this product will be visible publicly. Uncheck to hide this product.                                                                                                    |
|   | Product Description                                                                    | Published                                                                                                    |
|   |                                                                                        | Associated Events<br>Which events should this product be associated with? Depending on event or your<br>exhibits package livel, the number of products you can add may vary.<br>Loomis Güvenlik Hizmetteri A.S. (Istanbul Jewelry Show - May<br>2021) |
|   |                                                                                        | 0                                                                                                    |
|   | body p<br>Minimum 150 observation supported Maximum 5000 observators, Dominister, 5000 |                                                                                                    |
|   | About text formats                                                                     |                                                                                                    |
|   | Text format                                                                            |                                                                                                    |
|   | Basic HTML                                                                             | Ju -                                                                                                    |

**"Featured Product Image**" kısmına, eğer tanıtım paketiniz dahilindeyse, ürün kategori albüm kapağı olmasını istediğiniz **1 adet ürün görselini** Choose File sekmesine tıklayarak yükleyebilirsiniz. Bu görsel, ziyaretçilerin ürün kategorisinde göreceği ilk fotoğraf olacaktır.

"Add a new file" kısmındaki yeşil 🕂 işaretiyle ise bu albümde yer almasını istediğiniz, yine tanıtım paketi limitiniz dahilinde, ilgili kategoriye ait **en fazla 10 adet ürün görsellerinizi** yükleyebilirsiniz. Ziyaretçilerin, kapak resmine tıkladıktan sonra göreceği görsellerin buraya yüklediğiniz görseller olduğunu belirtmek isteriz

Her bir ürün görselinin mutlaka aşağıdaki teknik özelliklerde olması gerekmektedir:

- Dosya formatı: (.jpg, .jpeg, .png, .svg)
- Dosya boyutu: en fazla 5MB
- Oran: ziyaretçinin kolayca görüntüleyebilmesi için ya hepsi kare ya da hepsi dikdörtgen
- Çözünürlük: en az 700px

|     | About text formats Text format Basic HTML                                                                                                    |
|-----|----------------------------------------------------------------------------------------------------|
| 4-c | Featured Product Image * This image will be displayed first on the product page and used as the thumbnail image in lists Choose File No file chosen                                                                        |
|     | <ul> <li>▼ Additional Product Images</li> <li>              Add a new file      </li> <li>         Add up to 10 additional images for this product. These will be displayed after your featured image.         </li> </ul> |
|     | Choose Files No file chosen                                                                                                    |
|     | Save                                                                                                    |

Yüklediğiniz her bir "Featured Product Image" ve "Add a new file" görseli için, sağ taraflarında yer alan "Alternative Text" ve "Title" bölümlerini doldurunuz. Featured Product Image page and used as the thumbnail in Alternative text ort description of the image used by screen **4-d** Title ~ The title is used as a tool tip when the user hovers the E Featured Product Image png Additional Product Imag Show row weights Operations File information 面 Iternative text cription of the image used by scre and displayed when the im - Court from the data and the - Court from the Automation and - Court from the Automation and - Court Title The title is used as a tool ti mouse over the image. Product Image (1) png

Bu sayfadaki işlemlerinizi tamamladığınızda, altta bulunan mavi renkli Save butonuna tıklayarak bilgilerinizi kaydediniz.

Yeni bir ürün grubu albümü yüklemek isterseniz, "Event Listing Product" sekmesine tıklayın.

Ardından sekmenin sağ alt tarafında bulunan **yeşil** 🕂 **işaretine** tıklayıp, ürün yüklemeye başlayın ve tamamladığınızda Save butonuna tıklayarak kaydetmeyi unutmayın.

|     | File information                                                                                                    |                                                                                                    | Operations |
|-----|----------------------------------------------------------------------------------------------------|----------------------------------------------------------------------------------------------------|------------|
|     | +                                                                                                    | Alternative text                                                                                                    | Î          |
| 4-e | Product Image                                                                                                    | Alternative Text - 1<br>Short description of the image used by screen readers<br>and displayed when the image is not loaded. This is |            |
|     | <ul> <li>Characterized cap pay gras registrations<br/>in the state of the state of the state of the state<br/>of the state of the state of the state of the state<br/>in the state of the state of the state of the state of the state<br/>in the state of the state of the state of the state of the state<br/>in the state of the state of the stat</li></ul> | important for accessibility. Title                                                                                                   |            |
|     |                                                                                                    | The title is used as a tool tip when the user hovers the mouse over the image.                                                       |            |
|     | 🚯 Add a new file                                                                                                    |                                                                                                    |            |
|     | Choose Files No file chose<br>Maximum 10 files. 5 MB limit. Allo                                                                                                    | n 🗸                                                                                                    |            |
|     |                                                                                                    |                                                                                                    |            |
|     | Save                                                                                                    |                                                                                                    |            |
|     | The                                                                                                    |                                                                                                    |            |

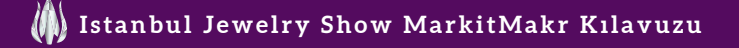

Sol tarafta bulunun "**Event Data**" içinde yer alan, "**Companies**"e tıklayın. Aşağıda bulunan, **07 - 10 October 2021** tarihli firma isiminizin olduğu opsiyonu seçin.

Karşınıza gelen ekranda "**Event Listing Resources**" sekmesine tıklayın. Ardından, sekmenin sağ alt tarafında bulunan **yeşil** 🕞 **işaretine** tıklayıp, döküman yüklemeye başlayın.

Ürün görseli yüklüyormuş gibi tüm işlemleri burada da gerçekleştirin. Tamamladığınızda Save butonuna tıklayarak kaydetmeyi unutmayın.

|     | Resource Type * PDF Select the resource type you are adding.                                                                                                    |
|-----|----------------------------------------------------------------------------------------------------|
| 4-f | Title * Test                                                                                                    |
|     | Description (Edit summary) *         B I U := :=         Lorem ipsum dolor sit amet, consectetur adipiscing elit, sed do eiusmod tempor incididunt ut labore et dolore magna aliqua.         Ut enim ad minim veniam, quis nostrud exercitation ullamco laboris nisi ut aliquip ex ea commodo consequat.         Duis aute irure dolor in reprehenderit in voluptate velit esse cillum dolore eu fugiat nulla pariatur. Excepteur sint occaecat cupidatat non proident, sunt in culpa qui officia deserunt mollit anim id est laborum.         body blockquote p em         About text formats         Text format         Basic HTML |
|     | File *                                                                                                    |

### 5 POTANSİYEL ALICILARDAN GELEN BİLGİ TALEPLERİNİZİ KONTROL EDİN

Firma sayfanızla etkileşime geçen potansiyel alıcıların bilgilerini sol tarafta bulunan "Reports" altında "Engagement" sekmesine tıklayarak görüntüleyebilirsiniz.

|                                        | Companies                                                                                                   | () informa markets                  |                                                                    |   |
|----------------------------------------|----------------------------------------------------------------------------------------------------|-------------------------------------|--------------------------------------------------------------------|---|
| Event Listings<br>Engagement<br>Logout | Event Listings<br>Engagement                                                                                | Company Company Event Listing Reset | Company_user                                                       |   |
|                                        | Most Recent Request for Information<br>Cem Funda<br>02-25-2021 - com funda@mforma.com<br>Test<br>Reard More | Request for Information             | 1                                                                  |   |
|                                        |                                                                                                    | 1 ∖ 1<br>1 - 1 of 1 Total Results   | Favorites<br>Favorites - Last Month<br>Favorites - Last Six Months | 0 |
|                                        |                                                                                                    |                                     | Total Favorites                                                    | 0 |

Bu sayfada size gönderilmis olan Güncel Bilgi Taleplerinin tümünü yani "Most Recent Request for Information" alanını kontrol ediniz.

Aldığınız iletilerde; talebi gönderen tarafın adı-soyadı ve e-posta adresi belirtilecek olup, kendisine e-posta ile cevap verme hakkına sahip olacaksınız.

Sağ taraftaki "**Favorites**" kısmında ziyaretçilerden almış olduğunuz beğenileri göreceksiniz. Gelen bütün talepleri CSV 📩 formatında indirerek görebilirsiniz.

Ziyaretçilerin size mesaj atabilmesi ve/veya ürünlerinizi favorilerine ekleyebilmesi için **MarkitMakr**'a kayıt olmaları gerekmektedir. Ziyaretçilerin MarkitMakr'a nasıl kayıt olabileceklerine dair bilgileri **www.istanbuljewelryshow.com** websitemizde bulabilirsiniz.

| b | Engage                                                 | ement            |           |                  |          |         |   |                               | Brand_manager |
|---|--------------------------------------------------------|------------------|-----------|------------------|----------|---------|---|-------------------------------|---------------|
|   | Brands                                                 | ~ Event S        | Series    | ~ Even           | Editions | Company | ~ | Event Listing ~               | Reset         |
|   | Most Recent                                            | Request for Info | rmation 🔺 |                  |          |         |   | Request for Information       |               |
|   | Cem Funda<br>08-25-2020 - cemturi<br>rewt<br>Read More | ida@gmail.com    |           |                  |          |         |   | Total Request for Information | 1             |
|   |                                                        |                  |           |                  |          |         |   | Favorites                     |               |
|   |                                                        |                  |           | 1 \ 1            |          |         |   | Favorites - Last Month        | 0             |
|   |                                                        |                  | 1 - 1     | of 1 Total Resul | ts       |         |   | Favorites - Last Six Months   | 2             |
|   |                                                        |                  |           |                  |          |         |   | Total Favorites               | 2             |
|   |                                                        |                  |           |                  |          |         |   | Iotal Favorites               | 2             |

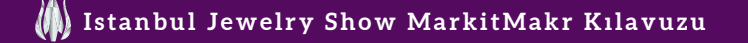

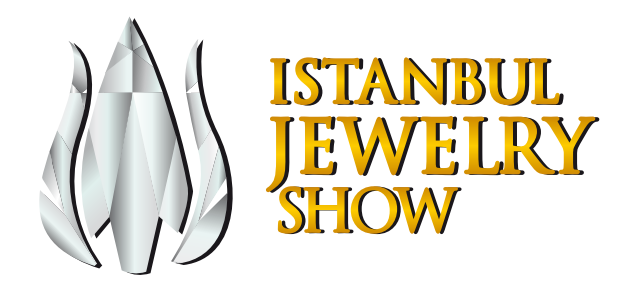

### Fuarımızda Görüşmek Üzere

**Ekibimize Danışın** MarkitMak<mark>r ilg</mark>ili tüm sorularınız için biz buradayız:

Cem Funda: cem.funda@informa.com Erensu Erciyas Yay: erensu.yay@informa.com

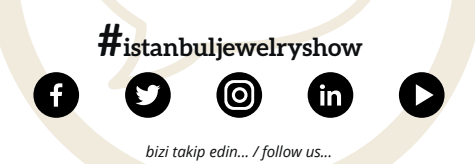

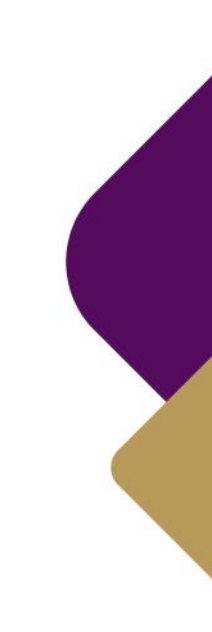

www.istanbuljewelryshow.com